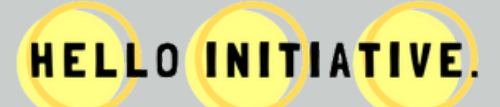

## iPhone | Samsung | Google Pixel

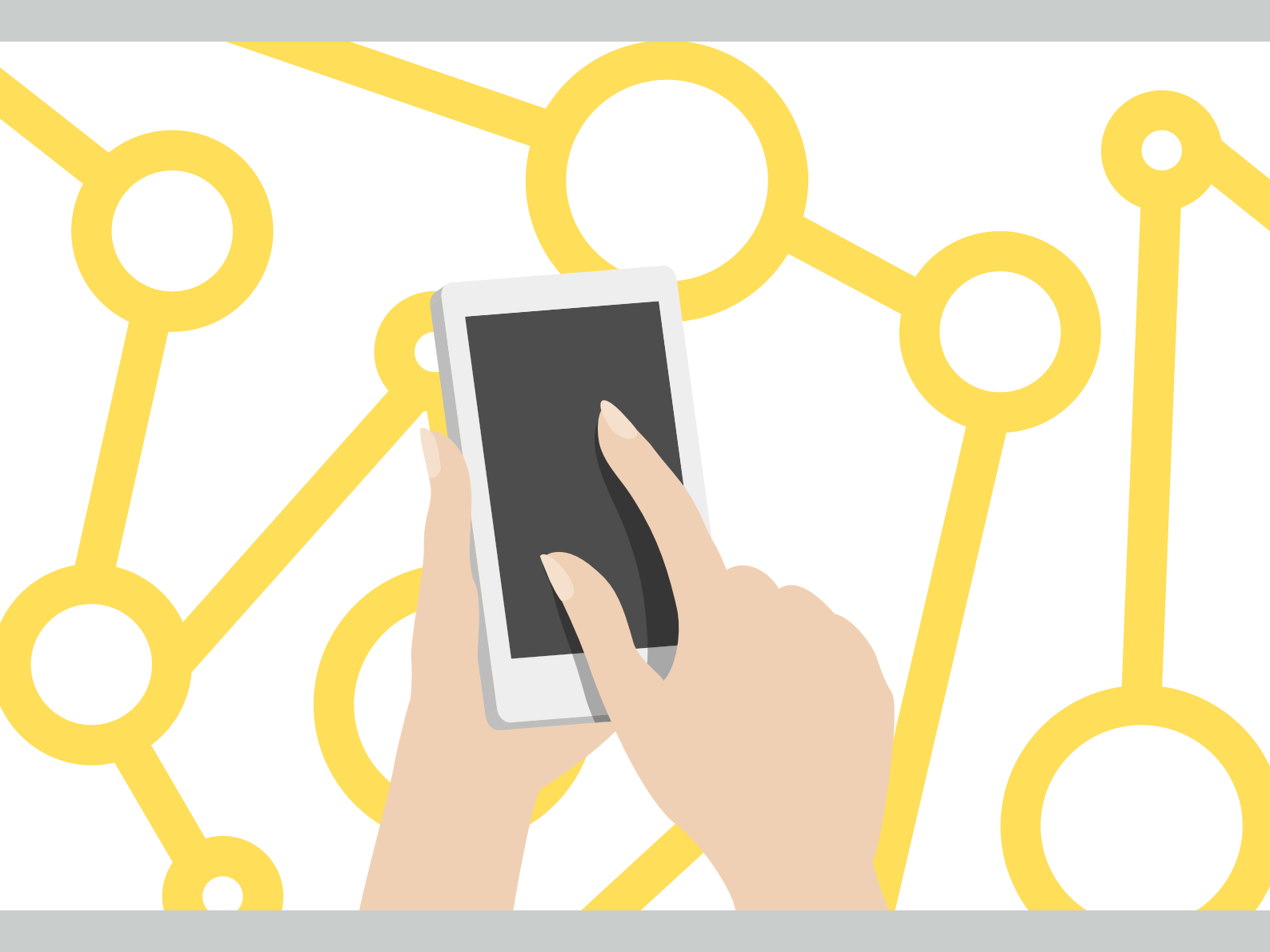

Want to learn more? Check us out here: (a) (a) helloinitiative Hello Initiative Have a question? We'd love to chat! Contact Chris at chris@helloinitiative.org.au

# iPhone

# **STEP ONE: Backup all data**

Ensure you won't lose anything important by backing up all your data right before disabling and resetting your old device!

Here you'll find some helpful instructions from Apple on how to do so.

# **STEP TWO: Disable 'find my iPhone'**

Follow these instructions or visit the article linked in the OR code.

- 1. Go to Settings.
- 2. Tap on your name.
- 3. Choose Find My.
- 4. Select the Find My iPhone option and toggle it off.
- 5. Enter your Apple ID password and tap Turn Off to confirm.

## **STEP THREE: Factory reset**

Completing a factory reset will ensure all your data is erased from the device.

- 1. Open the Settings app.
- 2. Select General.
- 3. Scroll to the bottom and select Reset.
- 4. Select Erase All Content and Settings.

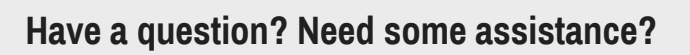

Reach out to us via our website or contact Chris at chris@helloinitiative.org.au

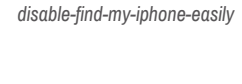

https://setapp.com/how-to/

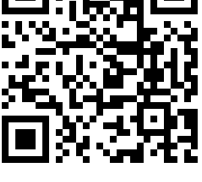

https://support.apple.com /en-au/HT203977

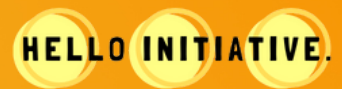

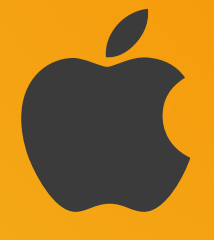

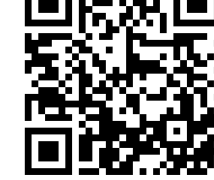

https://support.apple.com/ en-au/HT201274

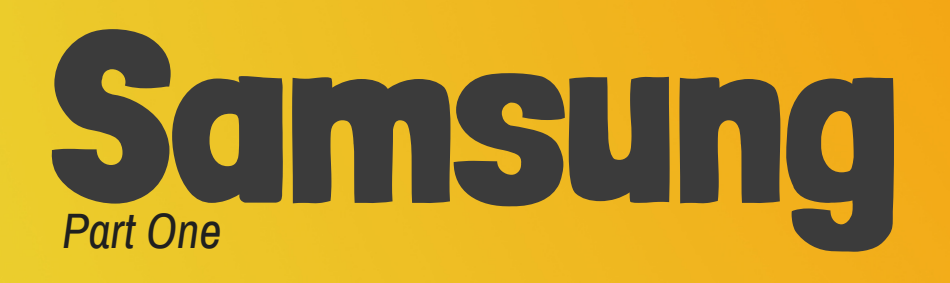

## **STEP ONE: Backup all data**

Ensure you won't lose anything important by backing up all your data right before disabling and resetting your old device!

Here you'll find some helpful instructions from Samsung on how to do so:

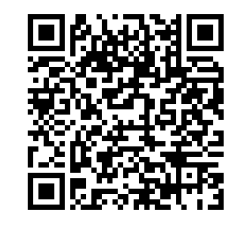

https://www.samsung.com/au/support/ mobile-devices/backup-with-smart-switch-pc/

## **STEP TWO: Remove any accounts on the device**

It's important that any Samsung and Google accounts on the device have been removed before donation. You can remove these accounts by following these simple instructions or visiting the website to the right.

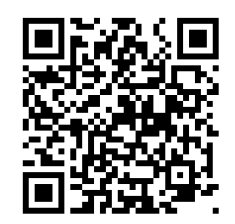

https://www.samsung.com/us/support/ answer/ANS00062033/

#### **Removing a Samsung Account:**

- 1. From Settings, swipe to and tap Accounts and backup.
- 2. Tap Manage accounts, and then select your Samsung account.
- 3. Tap Remove account, and then tap Remove account on the popup.
- 4. Tap Sign out. Enter your Samsung account password, and then tap OK.

#### **Removing a Google Account:**

- 1. From Settings, swipe to and tap Accounts and backup.
- 2. Tap Manage accounts, and then select your Google account.
- 3. Tap Remove account, and then tap Remove account again to confirm.
- 4. If you have Google device protection features enabled, you may be asked to verify your identity before you can fully log out of your account.

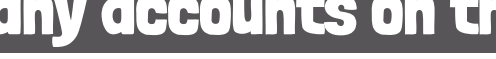

#### Have a guestion? Need some assistance?

Reach out to us via our website or contact Chris at chris@helloinitiative.org.au

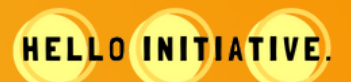

SAMSUNG

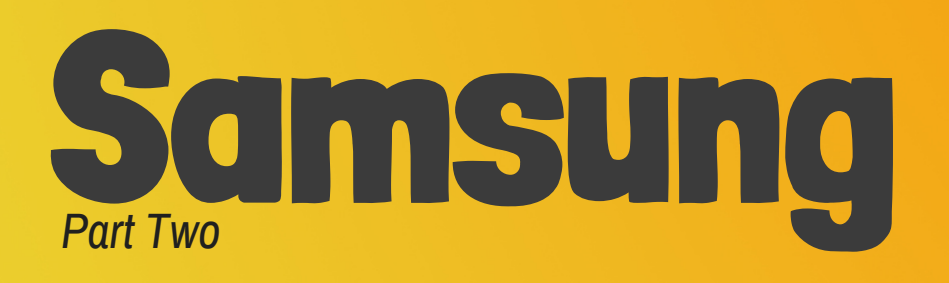

## **STEP THREE: Factory reset**

Completing a factory reset will ensure all your data is erased from the device.

Use the QR code to complete a factory reset on your device by following the instructions under the "Factory Reset through the Settings" heading.

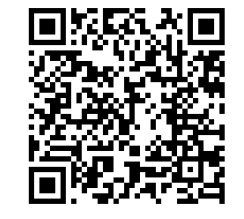

https://www.samsung.com/au/support/mobiledevices/factory-data-reset-samsung-phone/

Alternatively, read below for how to complete a factory reset on Android OS Version 11.0 (R) and 10.0 (Q).

#### Android OS Version 11.0 (R):

- 1. Head into your Settings and scroll down the page to General Management.
- 2. Tap on Reset.
- 3. Select Factory Data Reset.
- 4. Scroll down the page and select the large Reset button.
- 5. Select Delete all.

#### Android OS Version 10.0 (Q):

- 1. Head into your Settings and scroll down the page to General Management.
- 2. Tap on Reset > Factory Data Reset.
- 3. Scroll down the page and select the large Reset button.
- 4. Select Delete all.

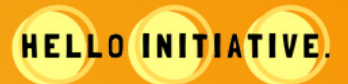

SAMSUNG

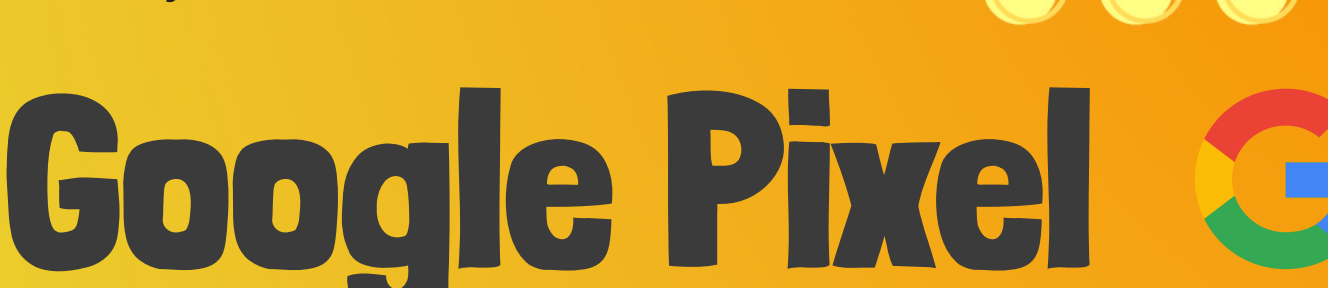

## **STEP ONE: Backup all data**

Ensure you won't lose anything important by backing up all your data right before disabling and resetting your old device!

There are lots of ways to back up data, here you'll find some helpful instructions to back up your Google Pixel:

## **STEP TWO: Remove your Google account**

Follow these instructions, or visit the article linked in the OR code.

- 1. Open your phone's Settings app.
- 2. Tap Accounts. If you don't see "Accounts," tap Users & accounts.
- 3. Tap the account you want to remove
- 4. Remove account.
- 5. If this is the only Google Account on the phone, you'll need to enter your phone's pattern, PIN, or password for security.

## STEP THREE: Factory reset

Completing a factory reset will ensure all your data is erased from the device.

- 1. Open your phone's Settings app.
- 2. Tap System > Advanced > Reset options > Erase all data (factory reset).
- 3. To erase all data from your phone's internal storage, tap Erase all data. If needed, your phone asks for your PIN. Enter your PIN and then tap https://support.google.com/pixelphone/ Erase all data.
- 4. When your phone finishes the reset, pick the option to restart.

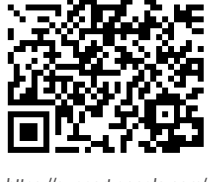

https://support.google.com/ pixelphone/answer/2840815

answer/4596836#zippy=

Have a question? Need some assistance?

Reach out to us via our website or contact Chris at chris@helloinitiative.org.au

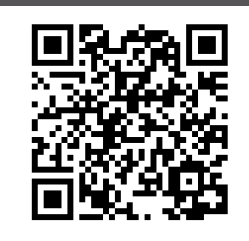

https://support.google.com/pixelphone/ answer/7179901

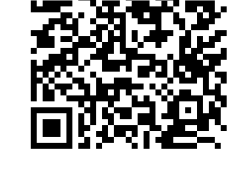

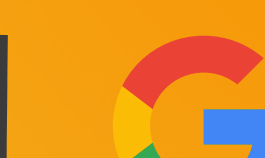

HELLO INITIATIVE.